## **GETTING INTO GLOW**

1) Do an internet search for GLOW LOGIN and select the RM Unify – Glow link

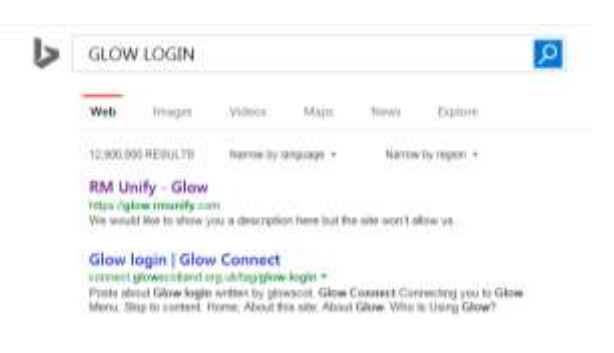

2) Key in your username and password – click Sign In

| gloʻm                                                                                                    |       |                                                                                                    | Service status                             |
|----------------------------------------------------------------------------------------------------|-------|----------------------------------------------------------------------------------------------------|--------------------------------------------|
| Sign In                                                                                                    |       | gGlowScot Twee                                                                                                    | ets                                        |
| gw07macleodkaren2                                                                                                    | aglow | Giver Scitt (Classificity 20 November 2015 06 12 M<br>Greet news, it really is nety to use, into here for others<br>wanting to do the same https://d.co/Thila2am25.                                                                                                    |                                            |
| Passeod                                                                                                    |       | Representation of the second second s | + 13                                       |
| ******                                                                                                    | •     | Glow Sent @GrowSent -197                                                                                                    | Voverriter 2015 13 56 49                   |
| Demendier my warrierne                                                                                                    |       | Security with Professor Pate                                                                                                    | oday to distuits Food<br>Smith of Aberdeen |
| Sign in                                                                                                    |       | Exami                                                                                                    | + 17                                       |
| North Contract of Contract of | _     | Construction and a second second second second                                                                                                    |                                            |

3) **RECOVERY EMAIL** (you may not see this prompt, don't worry, can be dealt with later!)

You'll be prompted to enter an email address that you can use if you forget your password for GLOW – try to use an email address that you can access from **anywhere** eg your own hotmail or gmail address – click **Save** 

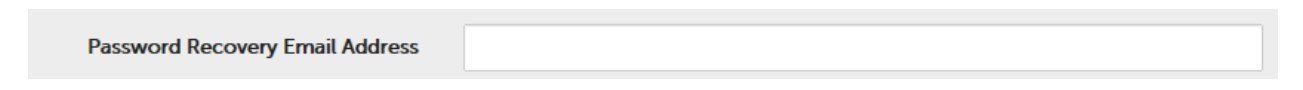

## **GETTING INTO GLOW**

## 4) LAUNCH PAD(s)

You should now see a screen something like this with your school name

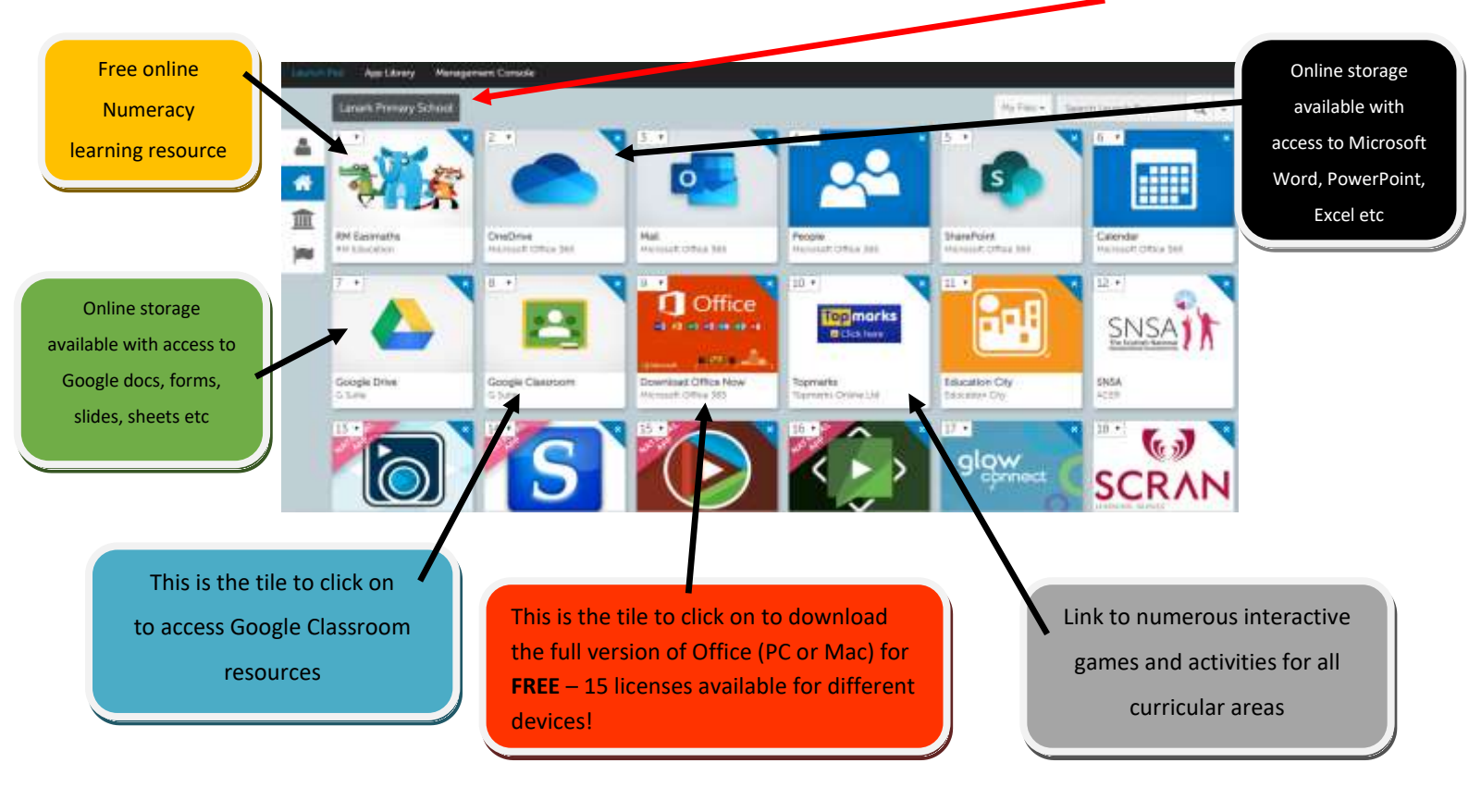